# **PRIFNW6**

# **EPSON**

# 簡単セットアップガイド for Windows

本書では、Windows 98/Me/2000/XPを搭載したコンピュータから、本ネットワーク I/Fカードを装着したプリンタに印刷するためのセットアップ手順を説明しています。 印刷プロトコルは、インターネットで使用されるTCP/IPを使用します。

以下の場合は、本書ではなく、PRIFNW6 取扱説明書(PDFマニュアル)をご覧ください。 ● Macintoshから印刷する場合

● Windows NT4.0から印刷する場合

● Windows 98/Me/2000/XPからTCP/IP以外のプロトコルを使用して印刷する場合

本ネットワークI/Fカードの対応プリンタ(PX-6000)のプリンタドライバは、 Windows 95/Server 2003に対応しておりません。よって本書またはPRIFNW6 取扱説明書に、 Windows 95/Server 2003に関する記載はございません。

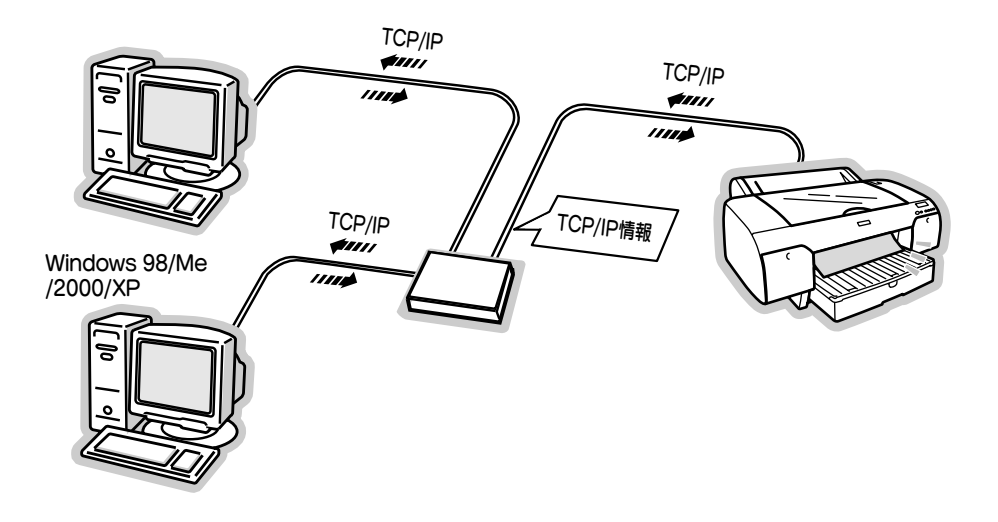

| ● セットアップの流れ            | . 2ページ  |
|------------------------|---------|
| ● コンピュータのTCP/IP設定      | . 4ページ  |
| ● ネットワークI/Fカードの取り付けと設定 | . 8ページ  |
| ● 印刷するコンピュータでの準備       | . 15ページ |
| ● ネットワーク共有に必要な環境と基礎知識  | . 25ページ |
| ● 困ったときは               | . 28ページ |

## 取扱説明書の種類と使い方

#### 本製品には、次の取扱説明書が付属しています。

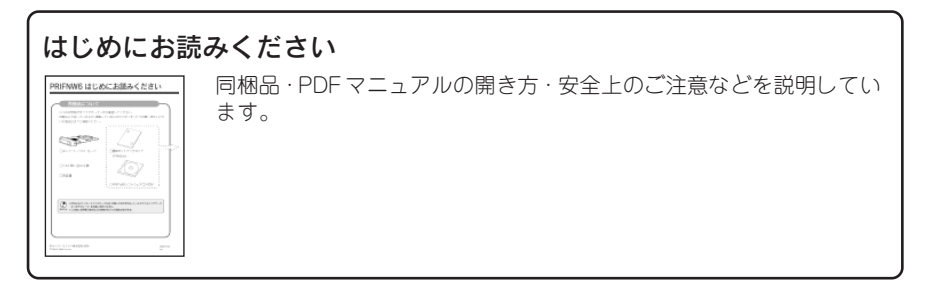

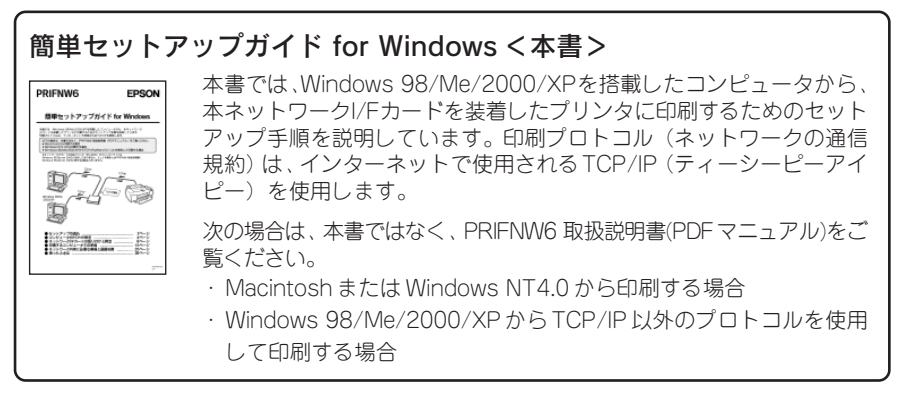

#### PDFマニュアル

#### PRIFNW6 取扱説明書

本ネットワークI/Fカードが対応しているすべてのOS環境下で、本ネットワークI/F カードを装着したプリンタに印刷するためのセットアップ手順を説明しています。 本書の説明がご利用の環境に適合しない場合に、ご利用の環境に該当する章をお読みく ださい。

※ PDF マニュアルは、付属のソフトウェア CD-ROM に収録されています。PDF マニュ アルの開き方については、別冊「はじめにお読みください」をご覧ください。

# 本書中のマーク、表記について

#### マークについて

本書中では、いくつかのマークを用いて重要な事項を記載しています。 マークが付いている記述は、必ずお読みください。

それぞれのマークには次のような意味があります。

この表示を無視して、誤った取り扱いをすると、プリンタ本体が損傷する可能
性が想定される内容および、プリンタ本体、プリンタドライバやユーティリティ
が正常に動作しないと想定される内容、必ずお守りいただきたいこと(操作)
を示しています。

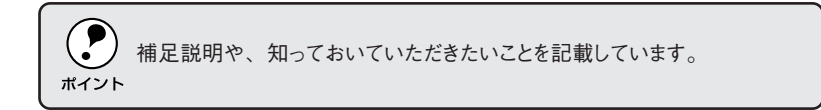

△ 関連した内容の参照ページを示しています。

#### 表記について

Microsoft® Windows® 95 Operating System 日本語版 Microsoft® Windows® 98 Operating System 日本語版 Microsoft® Windows® Millennium Edition Operating System 日本語版 Microsoft® Windows® 2000 Operating System 日本語版 Microsoft® Windows® XP Home Edition/Professional Operating System 日本語版 Microsoft® Windows® Server 2003 Operating System 日本語版

本書中では、上記各オペレーティングシステムをそれぞれ、Windows 95、 Windows 98、Windows Me、Windows 2000、Windows XP、Windows Server 2003 と表記しています。また、Windows 98、Windows Me、Windows 2000、 Windows XPを総称する場合は「Windows」、複数のWindowsを併記する場合は 「Windows 98/Me」のように、Windowsの表記を省略することがあります。

#### 画面について

本書に掲載している Windows の画面は、特に指定がない限り Windows 98 の画面 を使用しています。

# セットアップの流れ

プリンタをネットワーク共有するには、プリンタを利用するコンピュータに、ネットワー クプロトコル・プリンタドライバ・ユーティリティをインストールして設定する必要が あります。

以下に示す図では、各コンピュータのOSごとに必要なソフトウェアや作業の流れを示します。これから行う、作業の整理にお役立てください。

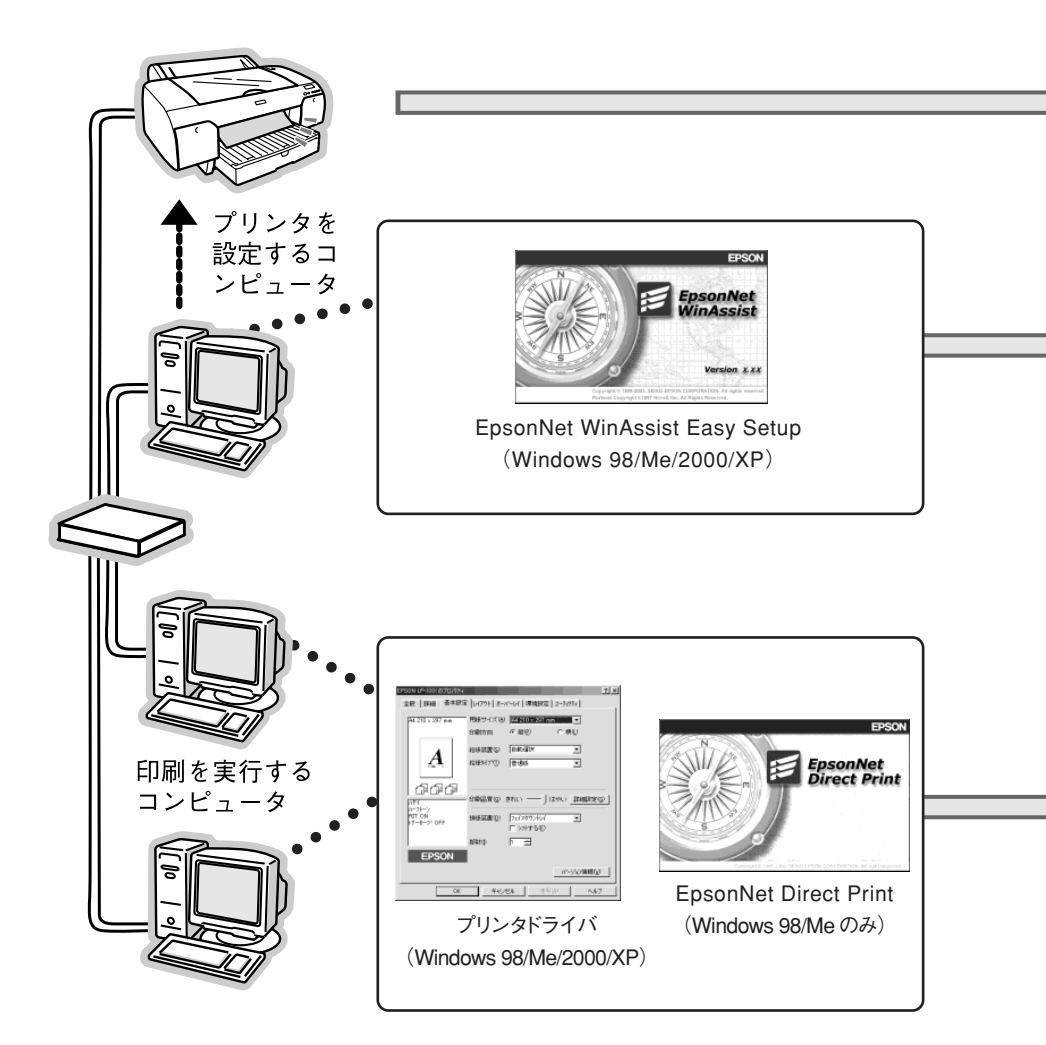

• Windows NT4.0 をお使いの場合は、ソフトウェア CD-ROM に収録され ている PRIFNW6 取扱説明書 (PDF マニュアル)をご覧ください。

以下のページで、プリンタのネットワーク共有に必要な環境や、ネットワー クの基礎知識を説明していますので参考にしてください。 ~ 本書「ネットワーク共有に必要な環境と基礎知識 | 25 ページ

共有するプリンタの準備

①プリンタ本体のセットアップを完了します。

プリンタ本体に付属の取扱説明書に従ってセットアップを完了します。

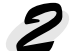

プリンタの設定を行うコンピュータの準備 ①コンピュータへの TCP/IP プロトコルの組み込みとアドレス設定

TCP/IPプロトコルを組み込み、サブネットマスク・IPアドレスを設定します。ルータの ある環境ではGW(ゲートウェイ)アドレスも設定します。

## ネットワーク I/F カードへの IP アドレス設定

(1)ネットワーク I/F カードの装着

本ネットワーク I/F カードをプリンタに装着します。装着の方法については、本書およ びプリンタ本体に付属の取扱説明書を参照してください。

② IP アドレスの設定

プリンタ(ネットワーク I/F カード)にも、固有の IP アドレスを設定します。 本書では、ネットワークトの仟意のコンピュータから、EpsonNet WinAssist Easy Setupユーティリティを使用して設定する手順を説明します。

**2**で設定したコンピュータを使用して設定します。

## 2 プリンタを利用するコンピュータの準備

#### ①コンピュータへのTCP/IPプロトコルの組み込みとアドレス設定

TCP/IP プロトコルを組み込み、サブネットマスク・IP アドレスを設定します。ルータの ある環境では GW (ゲートウェイ) アドレスも設定します。

②EpsonNet Direct Printのインストール(Windows 98/Meのみ)

Windows 98/Meから、TCP/IPを使用した直接印刷を可能にするユーティリティです。 このユーティリティは、本ネットワークI/Fカードに付属しています。

#### ③プリンタドライバのインストール

ワープロや表計算ソフトなどのアプリケーションソフトとプリンタ間で、データの橋渡し をするソフトウェアです。プリンタドライバは、プリンタに付属のものをご使用ください。

# コンピュータの TCP/IP 設定

ご使用のコンピュータにTCP/IPプロトコルを組み込み、IPアドレスを設定します。各コンピュータとプリンタに割り振るIPアドレスを決めてから以下の操作を始めてください。 IPアドレスが分からない場合は、以下のページをご覧ください。 ィットアドレスは何番に設定する?」26ページ

ここでは、ご利用の OS ごとに操作手順を説明しています。 Windows 98/Me をご利用の場合は以下のページをご覧ください。 Corr [Windows 98/Me の場合] 下記 Windows 2000/XP をご利用の場合は以下のページをご覧ください。 Corr [Windows 2000/XP の場合] 6 ページ

## Windows 98/Meの場合

Windows 98 の画面を例に、TCP/IP 設定の手順を説明します。

) 設定時、Windows 98/Me の CD-ROM が必要な場合があります。 ▶

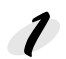

#### ネットワークの各種設定を行うための [ネットワーク] 画面を開きます。 [ネットワークコンピュータ] を右ク リックして [プロパティ] をクリックし ます。

Windows Meの場合は、[マイ ネット ワーク]を右クリックして[プロパティ] をクリックし、**4**に進みます。

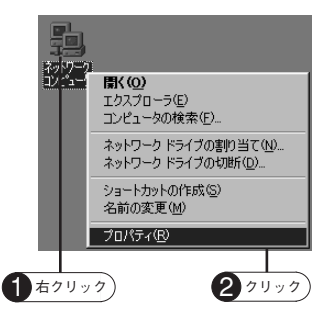

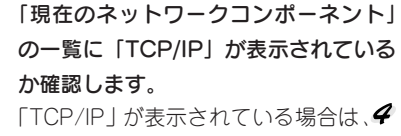

に進みます。「TCP/IP」が表示されてい ない場合は、追加ボタンをクリックして **多**に進みます。

「TCP/IP」に続く文字列は、ご利用のコンピュータによって異なります。

確認

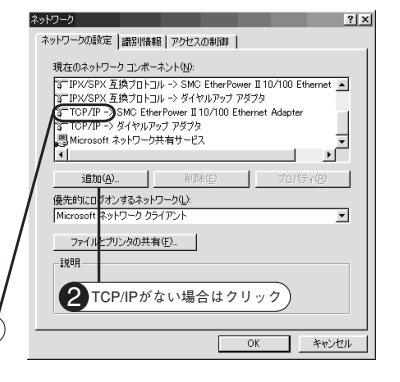

#### コンピュータの TCP/IP 設定

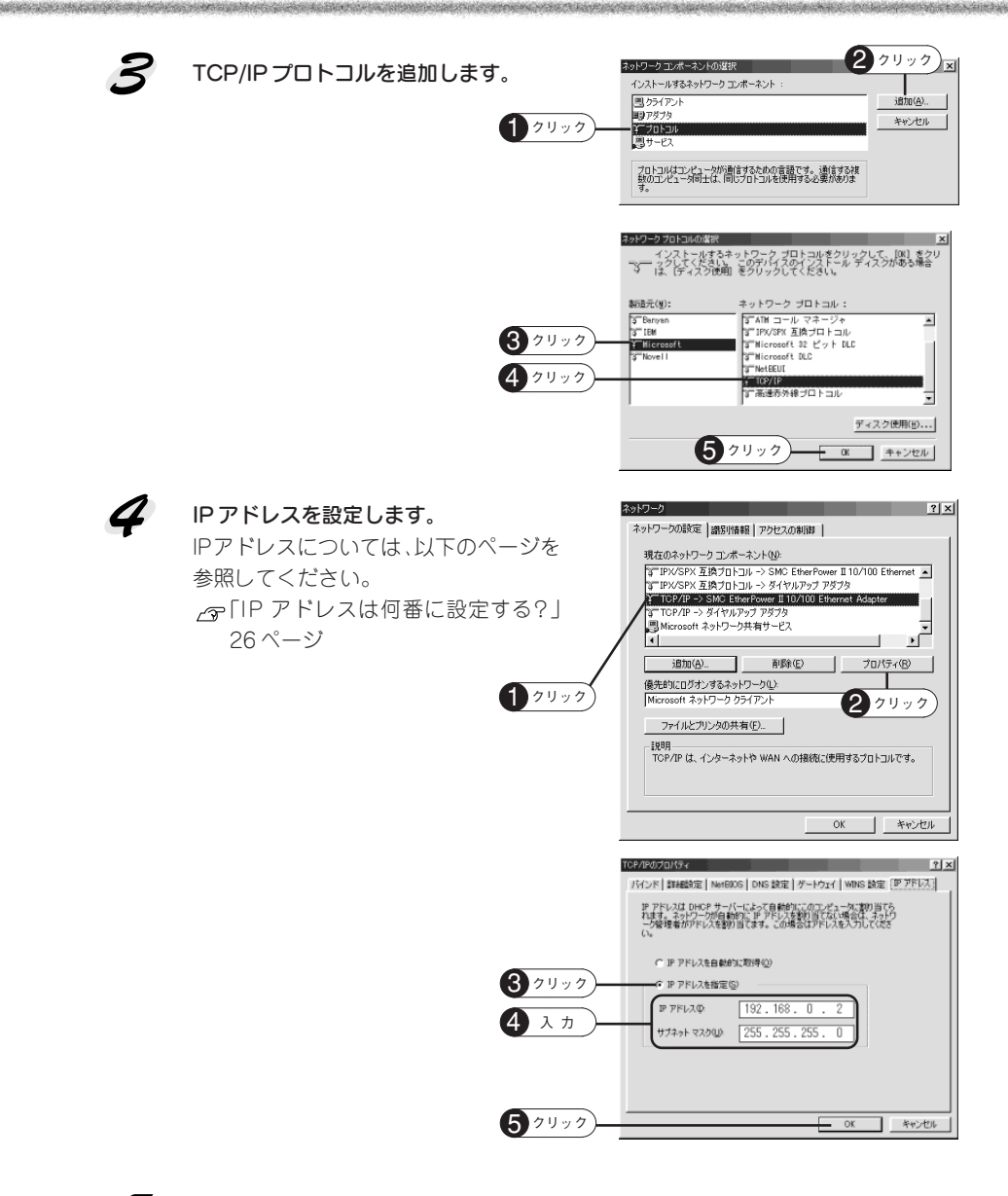

## Windows 2000/XPの場合

Windows XPの画面を例に、TCP/IP 設定の手順を説明します。

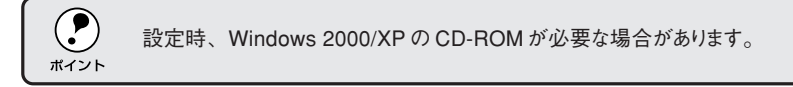

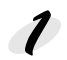

[コントロールパネル] 画面を開きます。 Windows 2000 では、 スタート]-[設定]-[コントロールパネル] の順でクリックします。

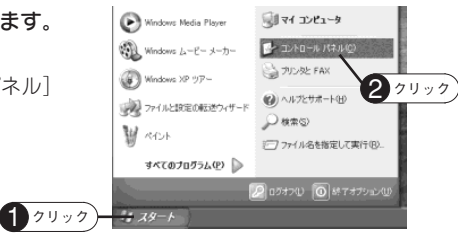

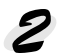

## [ネットワークとインターネット接続] 画面を開きます。 Windows 2000では、[ネットワークと ダイアルアップ接続] 画面を開き、 手順4へ進みます。

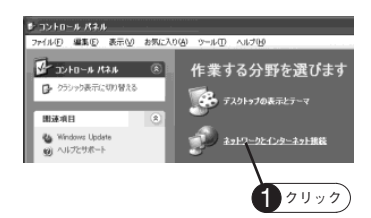

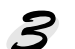

[ネットワーク接続]画面を開きます。

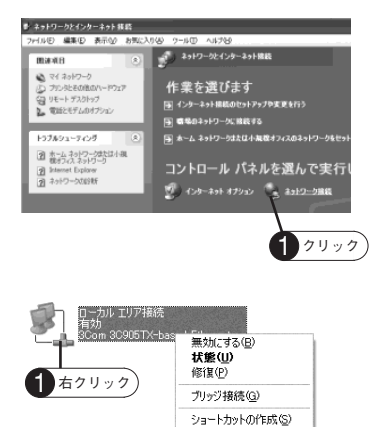

名前の変更(M) プロバティ(B)

2 クリック

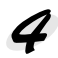

[ローカル エリア接続のプロパティ]画面 を開きます。

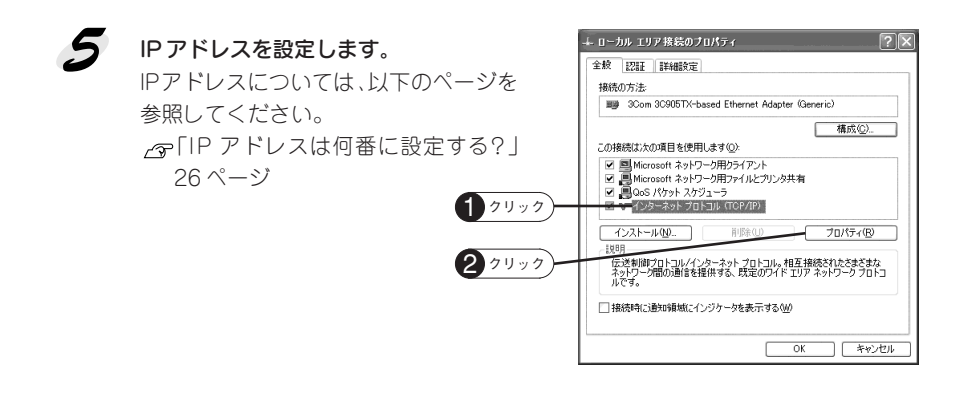

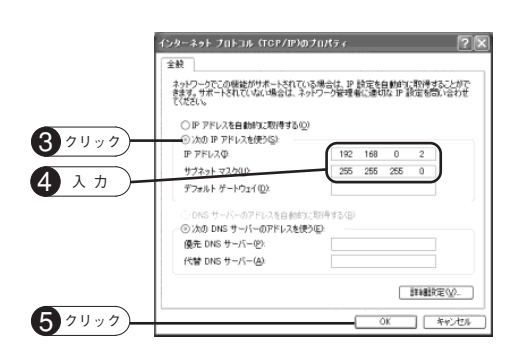

#### 

and the second second second second second second second second second second second second second second second

次にネットワークI/Fカードを取り付けます。次ページへお進みください。

# ネットワーク I/F カードの取り付けと設定

ネットワークI/Fカードをプリンタに装着して、IPアドレスを設定します。プリンタを印 刷可能な状態にセットアップしてから以降の作業を行ってください。

## ネットワークI/Fカードの取り付け

1

2

プリンタの電源をオフにし、電源プラグをコンセントから抜きます。

ネットワークI/Fカードの取り付け、取り外しをするときは、プリンタの電源を必 ずオフにし、電源プラグをコンセントから抜いてください。電源プラグをコンセン トから抜かないと、故障の原因になります。

コネクタカバーを取り外して、ネットワークI/Fカードを装着します。 ネットワークI/Fカードを取り付けるスロットの位置については、プリンタに付属 の取扱説明書でご確認ください。

 ①プリンタのコネクタカバーを外します。 ネットワークI/Fカードをスロットに装着し、ネジで固定します。

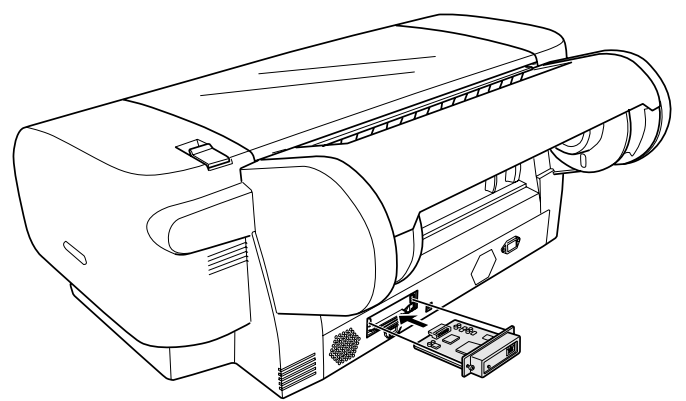

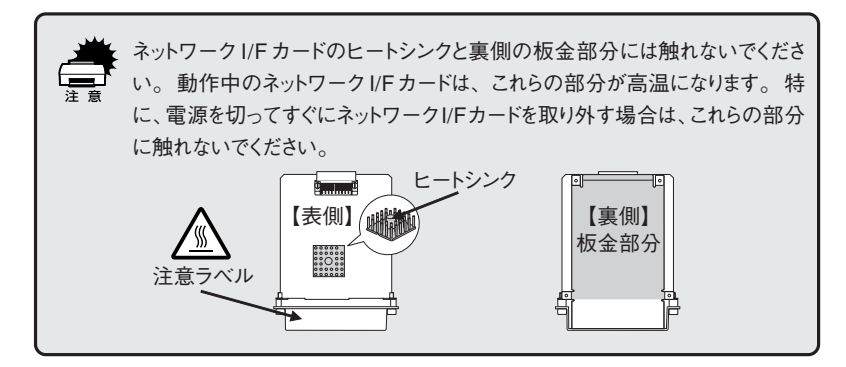

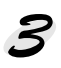

#### ネットワーク I/F カードを工場出荷時の状態に戻します。

ステータスシートボタンを押しながらプリンタの電源をオンにします。2つのラン プが緑点滅/黄点灯に変わるまで、ステータスシートボタンを押し続けてください。 2つのランプが緑点滅/黄点灯に変わったことを確認した後、ステータスシートボ タンから指を離して、プリンタの電源をオフにします。

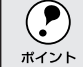

プリンタに新しくネットワーク I/F カードを取り付けたときは、必ず一度ネット ワーク I/F カードを工場出荷時の状態に戻してください。

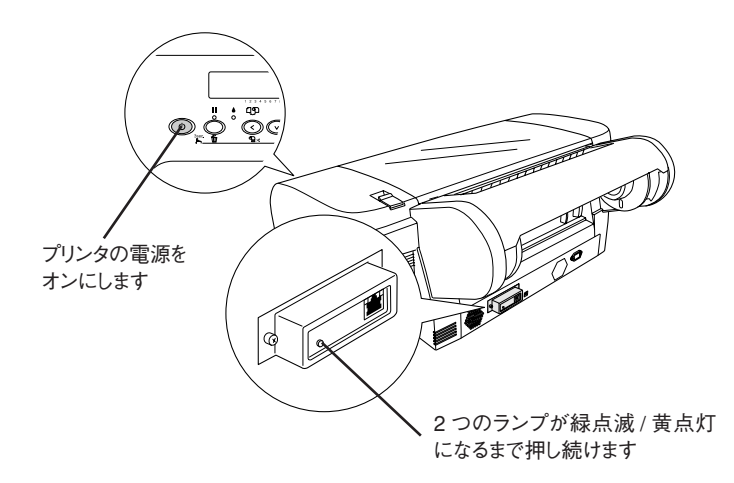

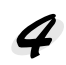

Ethernet インターフェイスケーブルを接続します。 プリンタの電源がオフになっていることを確認して接続してください。

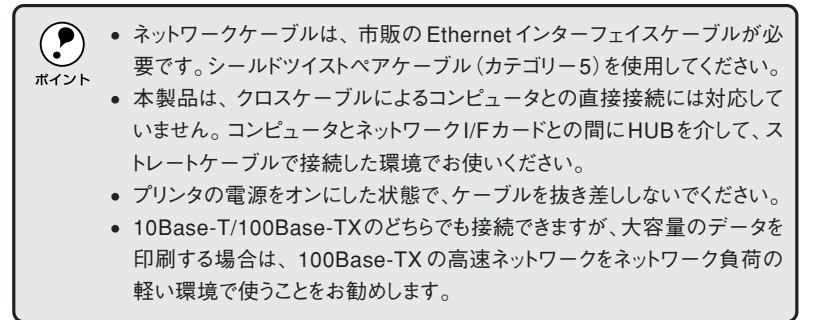

# 5

#### プリンタの電源をオンにします。

電源をオンにすると、ネットワークI/Fカードのランプ(手順6の図参照)が次のように点灯します。

| 状態                | ステータスランプ | データランプ       |
|-------------------|----------|--------------|
| 初期化動作中            | 緑点滅      | 黄点灯          |
| 10Base-T での接続状態   | 緑点灯      | 黄点灯          |
| 100Base-TX での接続状態 | オレンジ点灯   | (データ送受信中は点滅) |

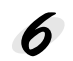

#### プリンタに A4 サイズの単票紙をセットし、ネットワークステータスシート(簡易 ステータスシート)を印刷します。

ネットワークI/F カードのランプを見て、初期化動作中でないことを確認してから、 [ステータスシート] ボタンを1回押します。ステータスランプが緑色に点滅して いる場合は、初期化動作が終了するまで少しお待ちください。

ネットワークステータスシートが印刷できたら、プリンタへの取り付けは完了です。

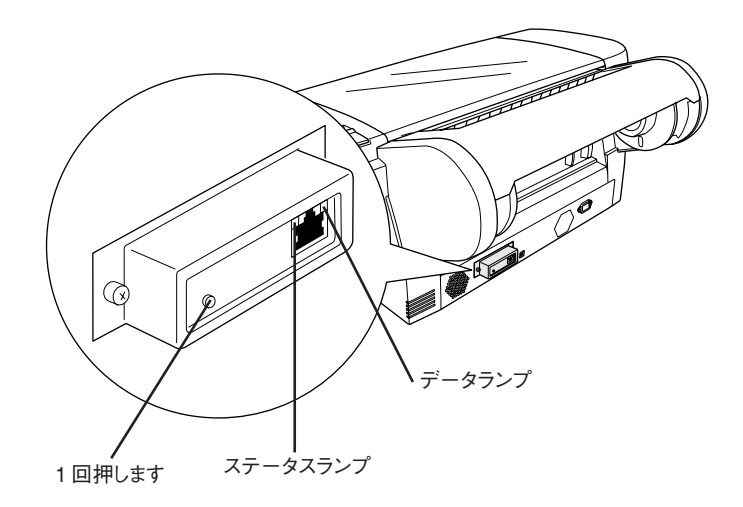

プリンタにA4サイズの単票紙をセットする方法については、プリンタに付属の取扱説明書をご覧ください。

・ さらに詳しいネットワークステータスシート(フルステータスシート)を印刷したい場合は、ステータスシートボタンを素早く2回押してください。
次の場合は、ネットワークステータスシートの項目に(NONE)と表示されます。

- プリンタの電源をオンにした直後の初期化動作中(2つのランプが緑点 滅/黄点灯)に、ステータスシート」ボタンを押した場合 設定値が正しく反映されないため、IP アドレスが(NONE)と表示されます。 この場合は少し待ってから、再度ステータスシート」ボタンを押してください。
  アドレスや名称など、未設定の項目がある場合
  - はじめて取り付けたときは、いくつかの項目が未設定のため、(NONE)と表示されます。

## ネットワークI/Fカードの設定

本ネットワークI/F カードに付属のユーティリティ「EpsonNet WinAssist EasySetup」を使用して、ネットワークI/F カードにIP アドレスを設定します。

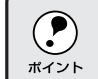

ネットワークI/Fカードの設定を行うコンピュータは、設定するプリンタと同一セグメントのネットワーク上にあるコンピュータであれば、どのコンピュータでもかまいません。

本ネットワークI/Fカードに付属のソフトウェアCD-ROMをコンピュータにセットします。

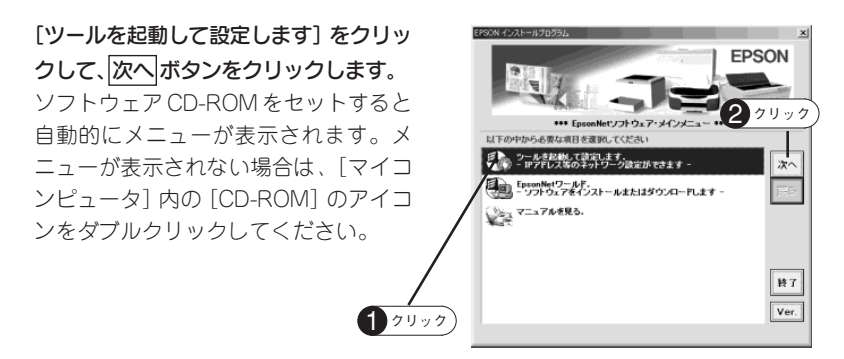

 手順2の画面で [EpsonNet ワールド] をダブルクリックすると、以下のようなソフトウェアがインストールできます。
管理ソフトウェア (プリンタドライバ自動インストール、ネットワークプリンタ管理、印刷枚数管理)
設定ツール (ネットワーク設定ツール)
印刷ツール (直接印刷ツール、IPP 印刷ツール)
一部のソフトウェアはエプソン販売のホームページからダウンロードされます。 詳しくは、表示される画面の説明をご覧ください。

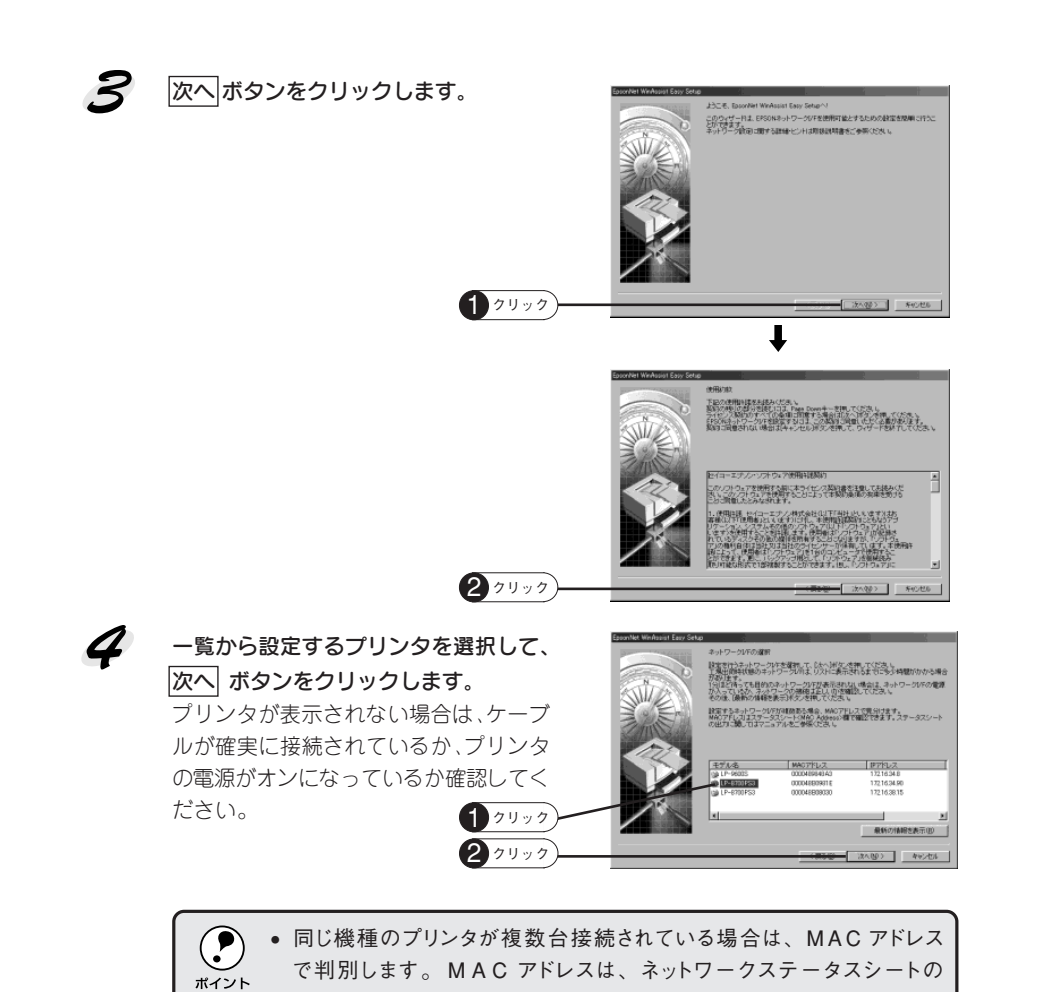

<General Information>項目に記載されています。

[モデル名] が表示されずIPアドレスに [NONE] と表示される場合も設定は行えます。 MAC アドレスで判別してください。

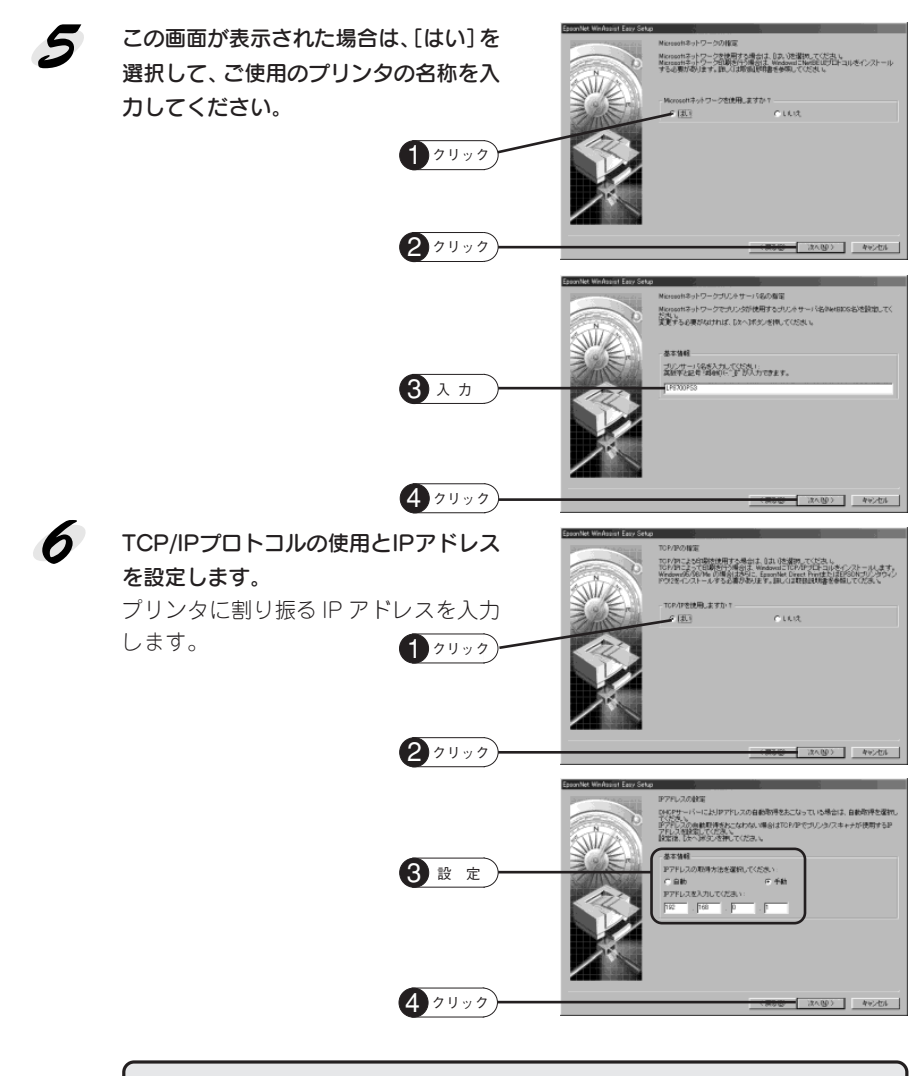

 ・ IP アドレスの取得方法は、[手動]を選択してください。[自動]を選択 すると、プリンタの電源をオンにするたびにネットワークI/FカードのIP アドレスが変更されるため、コンピュータ(プリンタドライバ)側で都度指定し直す必要があります。
・ 工場出荷時の IP アドレスは、[192.168.192.168] に設定されています

工場出荷時の IP アドレスは、[192.168.192.168] に設定されていますが、製品の仕様上、この IP アドレスは初期値のままでは使用できません。この IP アドレスを使用する場合は、初期値をいったん消してから同じ値をIP アドレスとして再入力してください。

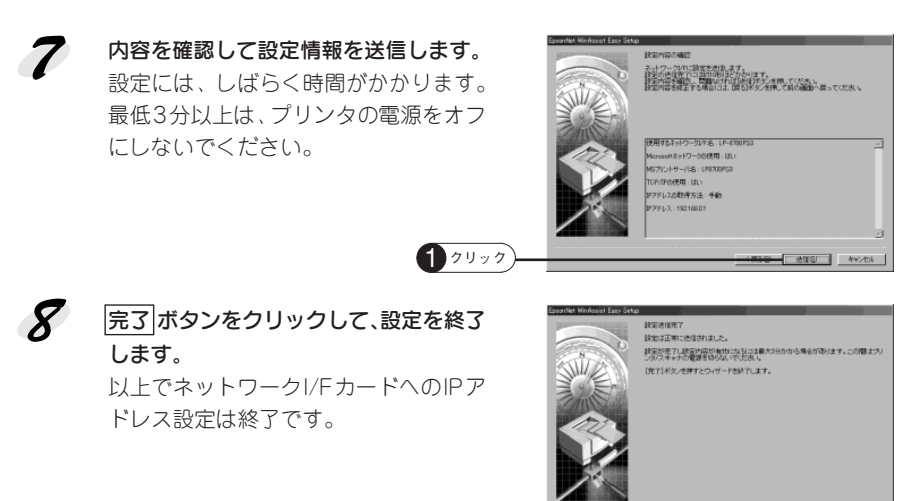

and a standard the standard and a standard the standard the standard the standard the standard the standard the

第7回

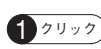

# 印刷するコンピュータでの準備

印刷に必要なプリンタドライバやユーティリティをインストールして、プリンタを利用 するコンピュータをセットアップします。

ここでは、ご利用のOSごとに操作手順を説明しています。 Windows 98/Meをご利用の場合は以下のページをご覧ください。 Conf Windows 98/Meの場合」下記 Windows 2000/XPをご利用の場合は以下のページをご覧ください。 Conf Windows 2000/XPの場合」21ページ

## Windows 98/Meの場合

Windows 98/Meで印刷する場合、「EpsonNet Direct Print」とプリンタドライバをインストールします。

## EpsonNet Direct Printのインストール

Windows 98/Meには、TCP/IPを使用して印刷を実行するための機能がないため、付属の「EpsonNet Direct Print」をインストールします。

 EpsonNet Direct Printは、プリンタを使用するすべてのコンピュータ
(Windows 98/Me)にインストールしてください。EpsonNet Direct Printを 使用して印刷するプリンタは、他のコンピュータで共有することはできません (プリンタドライバのプロパティ画面に、共有画面が現れません)。

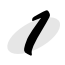

ソフトウェアCD-ROMのメニューを開き、「EpsonNetワールド」を選択して、 次へ、ボタンをクリックします。 メニューは、ソフトウェア CD-ROMをコンピュータにセットするか、セットした状態で[マイコンピュータ]内の[CD-ROM] アイコンをダブルクリックすることで開きます。

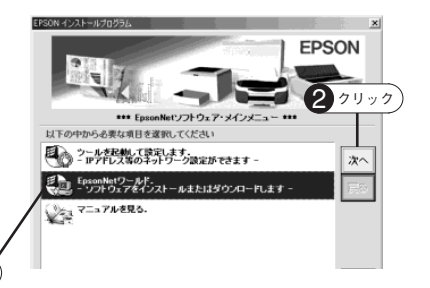

2 [印刷ツール] タブをクリックして、[直接印刷ツール] 右の [インストールの実行] をクリックします。

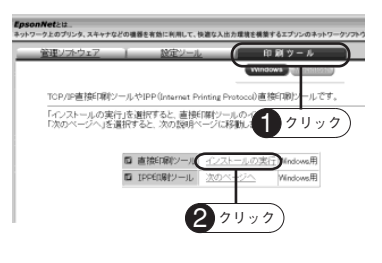

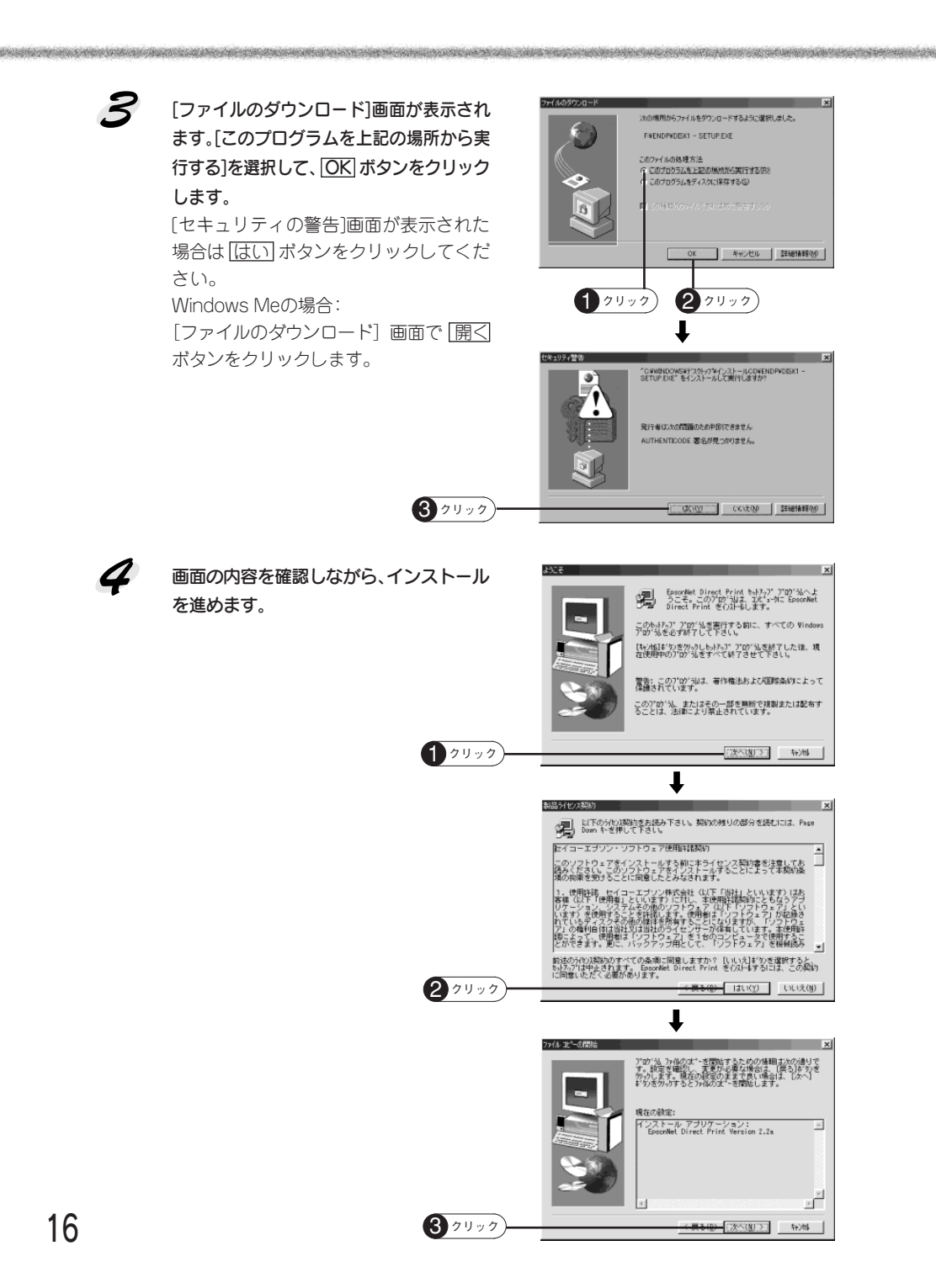

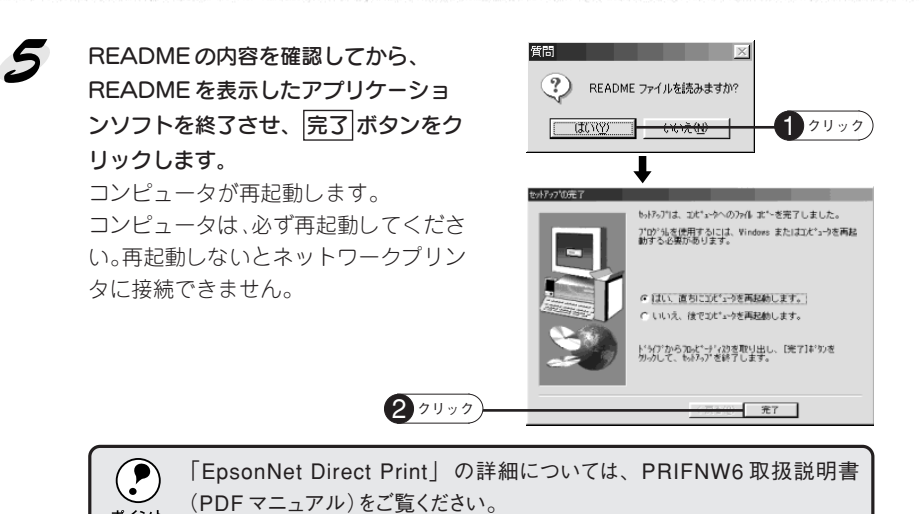

## プリンタドライバのインストール

ポイント

プリンタドライバは、プリンタに付属のものをご使用ください。

スタートボタンをクリックします。[設定] にカーソルを合わせ、[プリンタ] をク リックします。

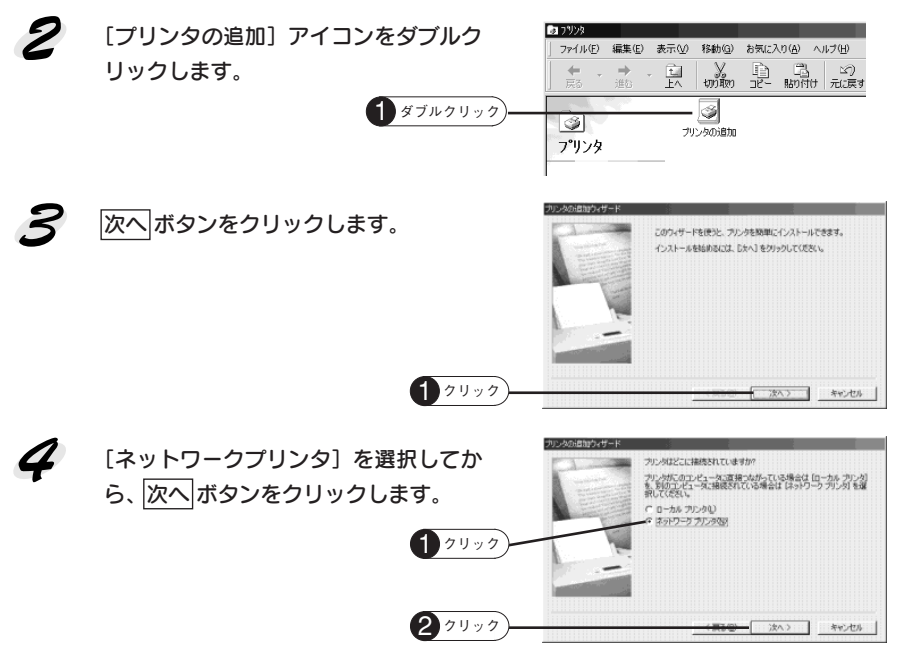

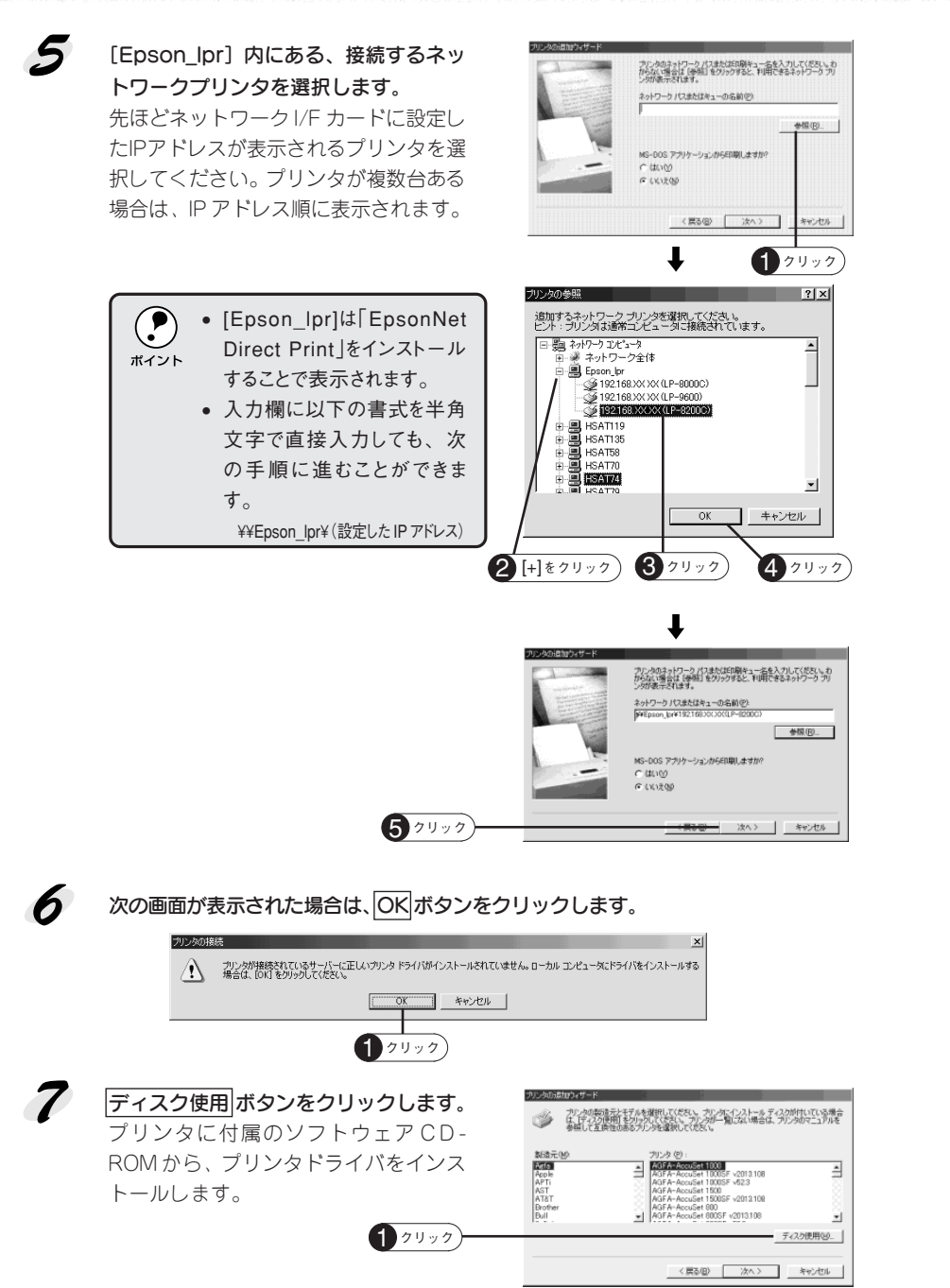

プリンタに付属のソフトウェア CD-ROM を、コンピュータにセットします。

プリンタドライバが収録されているドラ イブ名とディレクトリ名を半角文字で入 カして、OK ボタンをクリックします。 ディレクトリ名については、プリンタに 付属の取扱説明書を参照してください。

| ナイスクル151 ノストニル                                             |                             |
|------------------------------------------------------------|-----------------------------|
| デリバイスの製造元が配布するイン<br>ルディスクを指定したドライブに<br>した、CDKJ をクリックしてください | OK<br>ストー<br>キャンセル<br>参照(B) |
| 配布ファイルのコピー元:<br>E:¥WIN 8X                                  | 27197                       |
| セット先ドライブ例                                                  | 入力例                         |
| D:ドライブ                                                     | D:Win9X                     |
| E:ドライブ                                                     | E:Win9X                     |
| :                                                          | :                           |

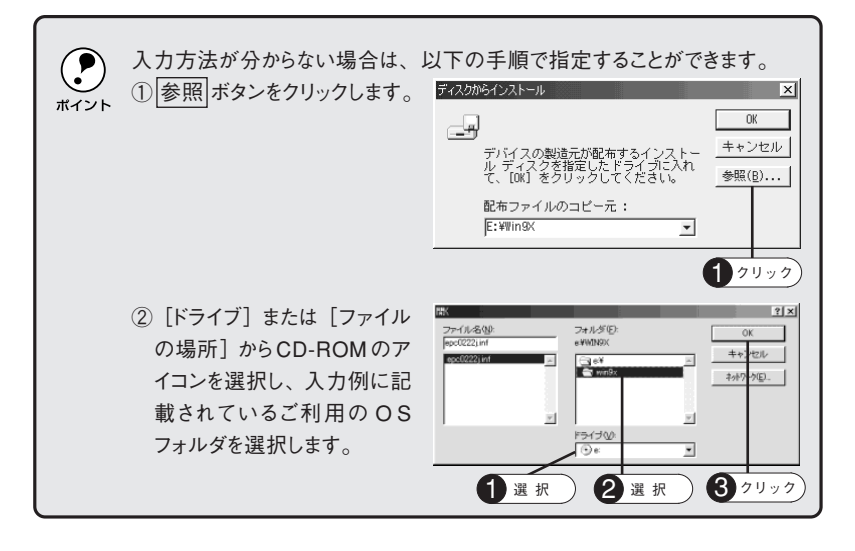

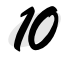

8

ご使用のプリンタ名をクリックして、 次へボタンをクリックします。

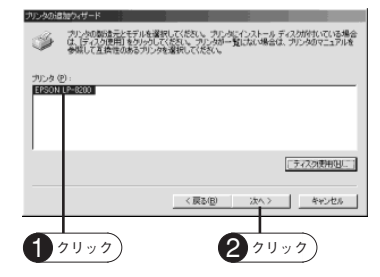

# 11 この後は、画面の指示に従ってインストールを進めてください。

以上ですべてのセットアップが終了しました。

- 印刷の方法については、ご使用のプリンタの取扱説明書をご覧ください。
- ネットワーク上の各種設定を行うためのユーティリティなどの詳細については、 付属のソフトウェアCD-ROMに収録されている PRIFNW6 取扱説明書(PDFマ ニュアル)をご覧ください。

## Windows 2000/XPの場合

Windows 2000/XPで印刷する場合、プリンタポートを作成した後、プリンタドラ イバをインストールします。Windows XP の画面を例に説明します。

## プリンタポートの作成

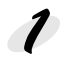

Windows XP の場合は [プリンタとFAX]、Windows 2000 の場合は [プリンタ] を開きます。

Windows 2000 の場合:

スタート ボタン- [設定] - [プリンタ] の順にクリックします。 Windows XPの場合:

スタート ボタン- [コントロールパネル] をクリックして- [プリンタとその他の ハードウェア] - [プリンタとFAX] の順でクリックします。

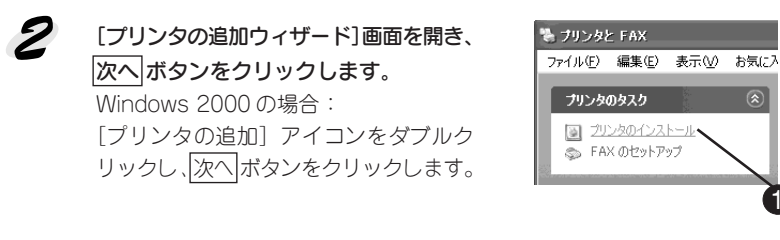

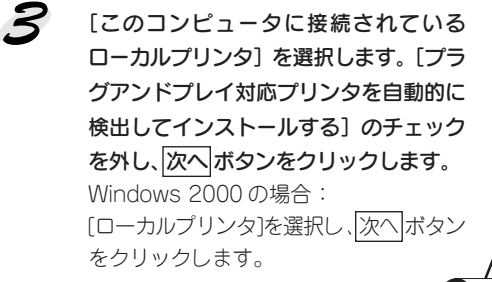

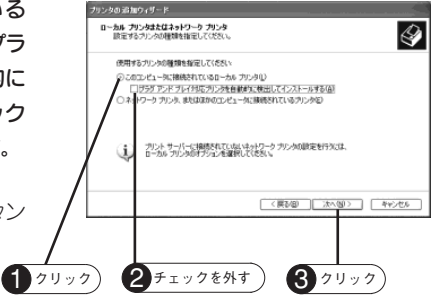

1 クリック

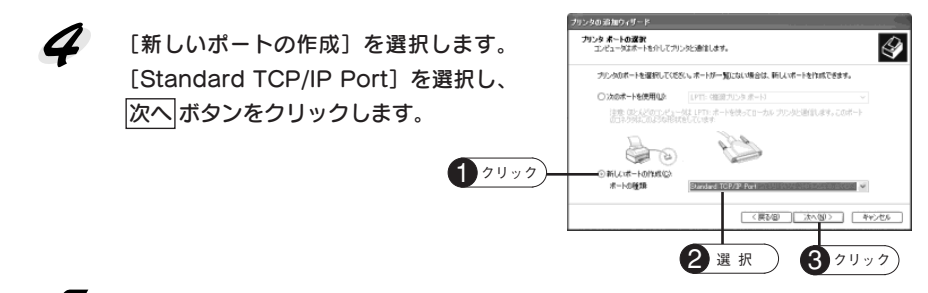

[標準 TCP/IP プリンタポートの追加ウィザード] が表示されたら、 次へ ボタンを クリックします。

「プリンタ名またはIPアドレス」項目に ネットワークI/FカードのIPアドレスを 入力し、次へボタンをクリックします。 IPアドレスについては、ネットワーク I/Fカードを設定した方に確認してくだ さい。

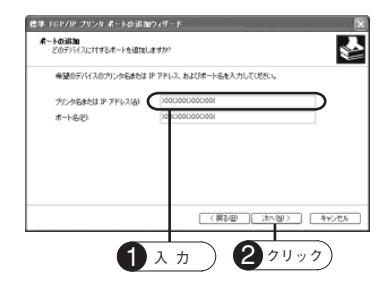

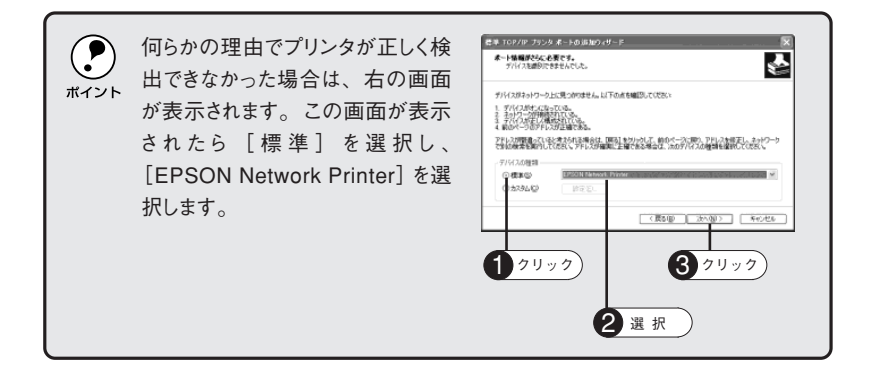

## 7 [標準TCP/IPプリンタポートの追加ウィザード完了] 画面が表示されたら、完了] ボ タンをクリックします。

[プリンタの追加ウィザード] 画面を開いた状態で、次ページの「プリンタドライ バのインストール」へ進みます。

## プリンタドライバのインストール

- プリンタに付属のソフトウェア CD-ROM をコンピュータにセットします。 [EPSON インストールプログラム] 画面が表示されたら、[終了] ボタンをクリック して画面を閉じてください。
- 2 [プリンタの追加ウィザード] 画面で ディスク使用 ボタンをクリックします。
- **3** [フロッピーディスクからインストール]画面が表示されたら、参照 ボタンをクリックします。
- **CD-ROM ドライブの [Win2000] フォ** ルダをダブルクリックし、開く」ボタンを クリックします。

| 20001 7+ | 7746-0 場所     |             | i dan salah katalak | -   |            | ? ×          |
|----------|---------------|-------------|---------------------|-----|------------|--------------|
|          | 21411048000   | C: W142900  |                     | 9 0 | ))))⊡<br>⊡ |              |
| くボタンを    | Rietto Azyria | 3(09-06223) |                     |     |            |              |
|          | FJ.Obo7       |             |                     |     |            |              |
|          | TI PALICA     |             |                     |     |            |              |
|          | 71 2021-9     |             |                     |     |            |              |
| 1 71.97  | 3(4)0-0       |             | -lenumere           |     | -          | - <b>R</b> W |
|          |               | 29111日日第10  | セットアップ用格をつい         |     |            | 445,426      |

- 5 [フロッピーディスクからインストール]画面に戻りますので、OK ボタンをクリックします。
- プリンタの一覧からお使いの機種名を選 択し、次へボタンをクリックします(画 面は例です)。

| 重名を選  | ブリンタの追加ウィザード                                                                                                  |
|-------|----------------------------------------------------------------------------------------------------|
| ます (画 | プリンタンフトウェアめインストール<br>新造元とモデルでどのプリンタンフトウェアを把か決定します。                                                            |
|       | 2012年後期の大学は生活的においたが、そうしたとうないの対象のに登場されたのか。<br>第1月が行ったたとうが、第1日の時代には、時代に、方になった二月に登場れた注意者を読むが、<br>りつかった生活者がしていたい。 |
| 選 択   | 2):>9<br>                                                                                                    |
|       | ○ このドライバはデジタル最もされています。<br>1ライバの重点が確実に提出<br>(シイバの重点が確実に提出)                                                     |
|       | (展び) 次へ切) キャンセル                                                                                               |
|       | <b>2</b> クリック                                                                                                 |

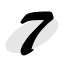

この後は、画面の指示に従ってインストールを進めてください。

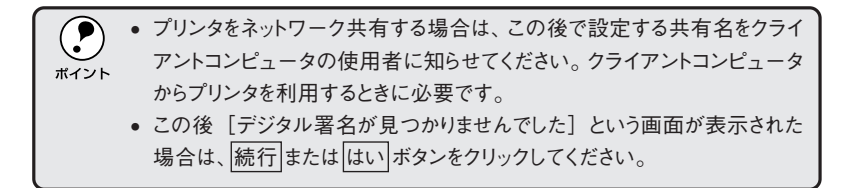

以上ですべてのセットアップが終了しました。

- 印刷の方法については、ご使用のプリンタの取扱説明書をご覧ください。
- ネットワーク上の各種設定を行うためのユーティリティなどの詳細については、 付属のソフトウェアCD-ROMに収録されているPRIFNW6 取扱説明書 (PDF マニュアル)をご覧ください。

# ネットワーク共有に必要な環境と基礎知識

プリンタのネットワーク共有に必要なネットワーク環境について説明します。

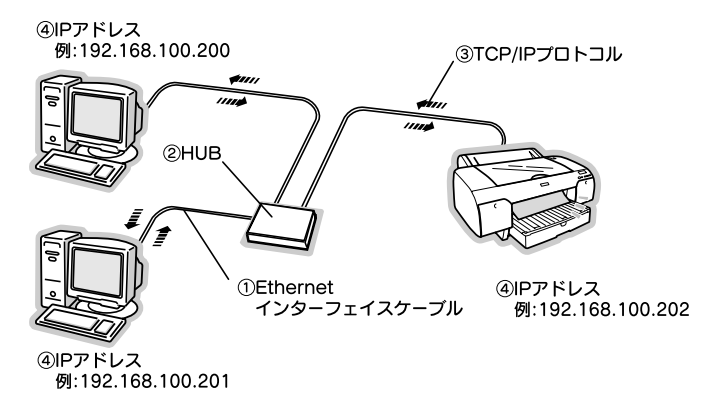

#### ①Ethernet(イーサネット)インターフェイスケーブル

市販のEthernetインターフェイスケーブル (ストレートケーブル) を使用してくだ さい。Ethernet とはネットワークの規格のことで、ケーブルの接続の規格には 10Baseと 100Base があります。本ネットワークI/F カードは、10Base-T (テン ベースティー)、100Base-TX (ヒャクベースティーエックス) に対応しています。 本製品をご利用の場合は、シールドツイストペアケーブル (カテゴリー5) を使用して ください。

#### ②HUB(ハブ)

Ethernetインターフェイスケーブルを接続するための集線装置です。ネットワーク 上のコンピュータやプリンタは HUB を介して接続します。

#### ③TCP/IP(ティーシーピーアイピー)

ネットワークの通信にはさまざまな規約があり(これをプロトコルといいます)、 TCP/IPはその中の一つです。インターネット上の通信で使用される、世界的な標準 プロトコルです。ネットワーク上のすべてのコンピュータに組み込む必要があります。

#### ④IPアドレス(アイピーアドレス)

電話機1台につき1つの電話番号が必要であるように、コンピュータをネットワーク上で使用するには、コンピュータ1台につき1つの識別子(アドレス)が必要です。この識別子のことをIPアドレスといい、電話番号と同様に数字の羅列(例: 192.168.192.168)で表されます。ネットワーク上のすべてのコンピュータやプリンタにIPアドレスを割り振る必要があります。 次ページでIPアドレスについて詳しく説明しています。

## IPアドレスは何番に設定する?

複数のコンピュータでIP アドレスが重複すると、正常に通信できません。そのため、IP アドレスは世界的な機関で集中管理されています。外部接続(インターネット、電子メールなど)を行う場合には、日本ネットワークインフォメーションセンター: JPNIC(http://www.nic.ad.jp/)に申請して正式に取得する必要があります(通常はインターネットサービスプロパイダ(通称 ISP)が代行します)。

ただし、外部のネットワークに接続しない閉じた環境では、外部との接続を将来的 にも一切行わないという条件のもとに、次の範囲のプライベートアドレスを使用で きます。

|            | 10.0.0.1 ~ 10.255.255.254     |
|------------|-------------------------------|
| プライベートアドレス | 172.16.0.1 ~ 172.31.255.254   |
|            | 192.168.0.1 ~ 192.168.255.254 |

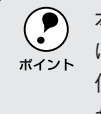

本ネットワークI/Fカードの工場出荷時のIPアドレスは [192.168.192.168] に設定されていますが、製品の仕様上、このIPアドレスは初期値のままでは 使用できません。このIPアドレスを使用する場合は、初期値をいったん消して から同じ値をIPアドレスとして再入力してください。

#### IP アドレスの割り振り方

IPアドレスをネットワーク上のコンピュータに割り振る前に、「サブネットマスク」 というものを理解しなければなりません。

電話番号に市外局番があるように、IPアドレスにもエリアを示す仕組みがありま す。このエリアは、概念的には会社や部門などで分け、物理的にはゲートウェイま たはルーターと呼ばれる中継器で分けます。

ゲートウェイ・ルーターとは 同一プロトコルを使用した社内ネットワークで、部門間に設置する中継器を ルーター、社内ネットワークと外部(インターネット)との間に設置する中継器 をゲートウェイと考えてください。なお、ルーターによって分けられるエリアを セグメントと呼びます。

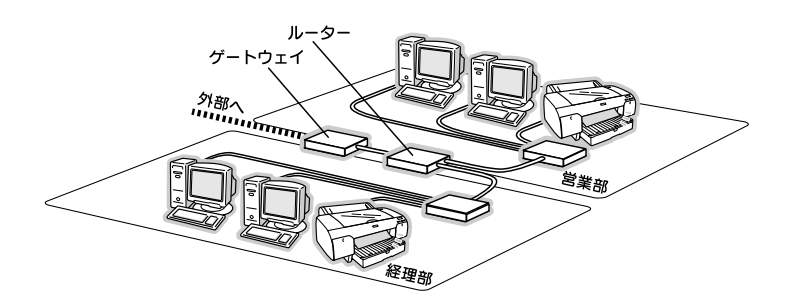

CANA SIMPLAN

エリアを示す仕組みに利用されるのが、サブネットマスクです。サブネットマスク は、IPアドレスと同様、数字の羅列(例:255.255.255.0)で表されます。 サブネットマスクは、IPアドレスに被せるマスクと考えてください。下表の例では、 サブネットマスクの「255」にかかる部分がエリアのアドレス(これをネットワー クアドレスと言います)、「0」にかかる部分のアドレスが各機器のアドレスになり ます。

<例>

| IPアドレス   | 192.168.100.     | 200        |
|----------|------------------|------------|
| サブネットマスク | 255.255.255.     | ı 0        |
|          | 192.168.100 がエリア | 200 がエリア内の |
|          | のアドレス            | 機器のアドレス    |

プリンタを利用するコンピュータは、IPアドレス・サブネットマスク・ゲートウェ イアドレスなどを設定する必要があります。下記を参考に設定してください。

| IPアドレス     | あるコンピュータは192.168.100.20 <u>0</u> 、他のコンピュータには |
|------------|----------------------------------------------|
|            | 192.168.100.20 <u>1</u> 、本ネットワーク I/F カードには   |
|            | 192.168.100.202のように、サブネットマスクの「0」にかか          |
|            | る部分の数値を変えて設定してください。                          |
| サブネットマスク   | 通常は、255.255.255.0 であれば、問題ありません。              |
|            | プリンタを利用するすべてのコンピュータで同じ値にし                    |
|            | てください。                                       |
| ゲートウェイ(GW) | ゲートウェイになるサーバやルーターのアドレスを設定                    |
|            | します。ゲートウェイがない場合、設定は不要です。                     |

<例>

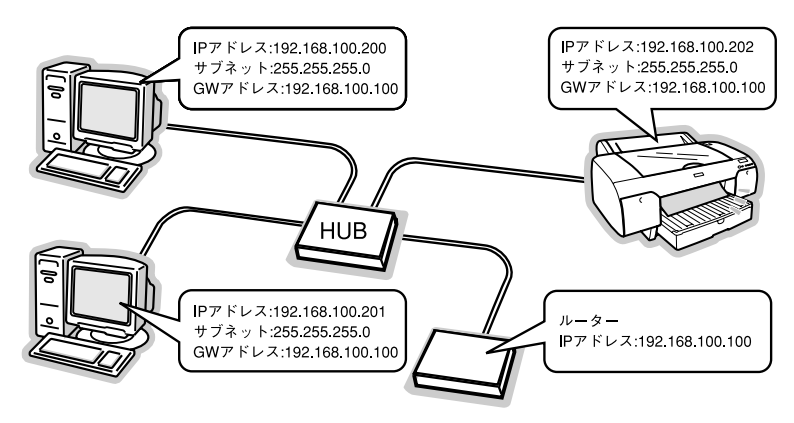

# EpsonNet WinAssistの起動時に「ネットワークがインストールされていないため、EpsonNet WinAssistを使用することはできません」と表示される

このメッセージは、コンピュータにTCP/IPが組み込まれていない場合に表示されま す。 OK ボタンをクリックするとEpsonNet WinAssist が起動しますが、TCP/IPの設 定はできません。お使いのコンピュータにTCP/IPを組み込み、IPアドレスの設定 をしてください。TCP/IPの設定については下記のページをご覧ください。

# EpsonNet WinAssistの[モデル名]に何も表示されず、[IP アドレス]に[NONE]と表示される

#### 処置1)

ネットワークI/Fカードのアドレスが初期値の場合、[モデル名] と [IPアドレス] が表示されない場合がありますが、ネットワークI/Fカードの設定は行えます。こ の場合は、MACアドレスで判別します。MACアドレスは、ネットワークステータ スシートの〈General Information〉項目に記載されています。

#### 処置2)

EpsonNet WinAssistの [表示] メニューの [最新の状態に更新] を実行してくだ さい。詳しくは EpsonNet WinAssist のヘルプをご覧ください。

#### 処置3)

EpsonNet WinAssistの[ツール]メニューの[タイムアウト設定]で、タイムア ウト時間を大きい値に設定してください。ただし、タイムアウト時間を大きい値に するほど、EpsonNet WinAssistの動作が遅くなる(検索に時間がかかる)ため注 意してください。詳しくはEpsonNet WinAssistのヘルプをご覧ください。

# Windows 98/MeでEpsonNet Direct Printを使って印刷した時に、ダイヤルアップ接続画面が表示される

ダイヤルアップでインターネットに接続するように設定されていると、このメッ セージが表示されることがあります。キャンセルするとその後は正常に印刷されま すが、Windows 起動後の最初の印刷時には、毎回メッセージが表示されます。 このメッセージが表示されないようにするには、LANを使用してインターネットに接 続するように設定するか、手動でダイヤルアップネットワークを起動してください。

### Windows 98/Me で EpsonNet Direct Print を使用するプリンタ ドライバのプロパティ画面に、共有画面が現れない

Windows 98/Me の場合は、TCP/IP 印刷用のユーティリティ「EpsonNet Direct Print」を使用して印刷しますが、EpsonNet Direct Print を使用して印刷するプリ ンタは、他のコンピュータで共有することはできません。そのため、プリンタドラ イバのプロパティ画面に、共有画面が現れません。

# ネットワーク I/F カードの設定ができない、またはネットワーク印 刷ができない

#### 処置 1)

まず、ネットワークステータスシートの印刷ができるかどうかご確認ください。 ∠☞ 「ネットワーク I/F カードの取り付け(手順 6)」10 ページ ステータスシートに印刷されたネットワークI/Fカードの設定に誤りがないか確認して ください。

#### 処置 2)

HUB、ケーブルなどが正常かご確認ください。 まずHUBを見て、プリンタが接続されているポートのリンクランプが点灯/点滅し ているか確認してください。

リンクランプが消灯している場合は、次のことを確認してください。

- •他のポートに接続して、リンクランプが点灯 / 点滅するかどうか
- 使用しているケーブルが断線していないかどうか

#### 処置 3)

本ネットワークI/F カードに付属のユーティリティ「EpsonNet WinAssist」を使 用して、IP アドレスがお使いの環境で有効な値に設定されているかご確認くださ い。初期値は[192.168.192.168]ですが、製品の仕様上、このIP アドレスは初 期値のままでは使用できません。このIP アドレスを使用する場合は、初期値をいっ たん消してから同じ値を IP アドレスとして再入力してください。IP アドレスの変 更については以下のページをご覧ください。

△ 「ネットワーク I/F カードの設定」11ページ

#### • 設定する IP アドレスが分からない

IPアドレスは、外部との接続(インターネットへの接続、電子メールなど)を行う際には、JPNIC(http://www.nic.ad.jp/)に申請して正式に取得していただく必要があります。システム管理者へご相談ください。 設定する IP アドレスについては以下のページをご覧ください。 CF 「IP アドレスは何番に設定する?」26ページ

# EPSON

#### ●エプソン販売のホームページ [I Love EPSON] http://www.i-love-epson.co.jp

各種製品情報・ドライバ類の提供、サポート案内等のさまざまな情報を満載したエプソンのホームページです

エプソンなら購入後も安心。皆様からのお問い合わせの多い内容をFAQとしてホームページに掲載しております。ぜひご活用ください。 FAQ http://www.i-love-epson.co.jp/faq/

●エプソンサービスコールセンター

修理に関するお問い合わせ・出張修理・保守契約のお申し込み先

0570-004141(全国ナビダイヤル) 【受付時間】9:00~17:30 月~金曜日(祝日・弊社指定休日を除く)

-\*ナビダイヤルはNTTコミュニケーションズ㈱の電話サービスの名称です。 \*携帯電話・PHS端末・CATVからはご利用いただけませんので、(142)582-6888までお電話ください

\*新電電各社をご利用の場合、「0570」をナビダイヤルとして正しく認識しない場合があります。ナビダイヤルが使用できるよう、ご契約の新電電 会社へご依頼ください。

#### ●修理品送付・持ち込み依頼先

お買い上げの販売店様へお持ち込みいただくか、下記修理センターまで送付願います。

| 拠点名      | 所在地                                               | TEL          |
|----------|---------------------------------------------------|--------------|
| 札幌修理センター | 〒060-0034 札幌市中央区北4条東1-2-3 札幌フコク生命ビル10F エプソンサービス㈱  | 011-219-2886 |
| 松本修理センター | 〒390-1243 松本市神林1563エプソンサービス㈱                      | 0263-86-7660 |
| 東京修理センター | 〒191-0012 東京都日野市日野347 エプソンサービス㈱                   | 042-584-8070 |
| 福岡修理センター | 〒812-0041 福岡市博多区吉塚8-5-75 初光流通センタービル3F エプソンサービス(株) | 092-622-8922 |
| 沖縄修理センター | 〒900-0027 那覇市山下町5-21 沖縄通関社ビル2F エプソンサービス㈱          | 098-852-1420 |

【受付時間】月曜日~金曜日 9:00~17:30(祝日,弊社指定休日を除く)

\*予告なく住所・連絡先等が変更される場合がございますので、ご了承ください。

\*修理について詳しくは、エプソンサービス㈱ホームページhttp://www.epson-service.co.jpでご確認ください。

●ドアtoドアサービスに関するお問い合わせ先 \*ー部対象外機種がございます。詳しくは下記のエブソンサービス㈱ホームページでご確認ください。 ドアtoドアサービスとはお客様のご希望日に、ご指定の場所へ、指定業者が修理品をお引取りにお伺いし、修理完了後弊社からご自宅へ お届けするサービスです。\*梱包は業者が行います。

ドアtoドアサービス受付電話 0570-090-090(全国ナビダイヤル) 【受付時間】月~金曜日9:00~17:30(祝日、弊社指定休日を除く)

\*ナビダイヤルはNTTコミューケーションス構の電話サービスの名称です。 \*新電電台社をご利用の場合は、「0570」をナビダイヤルとして正しく認識しない場合があります。ナビダイヤルが使用できるよう、ご契約の 新電電台社で利用の場合は、「0570」をナビダイヤルとして正しく認識しない場合があります。ナビダイヤルが使用できるよう、ご契約の

\*携帯電話・PHS端末・CATVからはナビダイヤルをご利用いただけませんので、下記の電話番号へお問い合わせください。

| 受付拠点     | 引き取り地域      | TEL          | 受付拠点     | 引き取り地域   | TEL          |
|----------|-------------|--------------|----------|----------|--------------|
| 札幌修理センター | 北海道全域       | 011-219-2886 | 福岡修理センター | 中四国・九州全域 | 092-622-8922 |
| 松本修理センター | 本州(中国地方を除く) | 0263-86-9995 | 沖縄修理センター | 沖縄本島全域   | 098-852-1420 |

【受付時間】月曜日~金曜日9:00~17:30(祝日、弊社指定休日を除く)※松本修理センターは365日受付可。

\*平日の17:30~20:00および、土日、祝日、弊社指定休日の9:00~20:00の電話受付は0263-86-9995 (365日受付可)にて日通諏訪支店で 代行いたします。\*ドアtoドアサービスについて詳しくは、エブソンサービス㈱ホームページhttp://www.epson-service.co.jpでご確認ください。 ●エプソンインフォメーションセンター 製品に関するご質問・ご相談に電話でお答えします。

札幌(011)222-7931 仙台(022)214-7624 東京(042)585-8555 名古屋(052)202-9531 大阪(06)6399-1115 広島(082)240-0430 福岡(092)452-3942 【受付時間】月~金曜日9:00~20:00 土曜日10:00~17:00(祝日を除く)

●購入ガイドインフォメーション 製品の購入をお考えになっている方の専用窓口です。製品の機能や仕様など、お気軽にお電話ください。 (042) 585-8444 【受付時間】月~金曜日 9:00~17:30 (祝日、弊社指定休日を除く)

●FAXインフォメーション EPSON製品の最新情報をFAXにてお知らせします。

札幌(011)221-7911 東京(042)585-8500 名古屋(052)202-9532 大阪(06)6397-4359 福岡(092)452-3305 ●スクール(エプソン・デジタル・カレッジ)講習会のご案内

東京 TEL(03)5321-9738 大阪 TEL(06)6205-2734

【受付時間】月曜日~金曜日9:30~12:00/13:00~17:30(祝日、弊社指定休日を除く) \*スケジュールなどはホームページでご確認ください。 http://www.i-love-epson.co.jp/school/

| l | ショールーム    | *詳細はホー | ムページでも            | ご確認いただけます。     | http://www.i-love-epson.co.jp/se | quare/ |
|---|-----------|--------|-------------------|----------------|----------------------------------|--------|
|   | エプソンスクエア  | 新宿     | 〒160-8324         | 東京都新宿区西新       | 宿6-24-1 西新宿三井ビル1F                |        |
|   |           |        | 【開館時間】            | 月曜日~金曜日 9:     | 30~17:30 (祝日、弊社指定休日を)            | 涂く)    |
|   | エプソンスクエア  | 御堂筋    | 〒541-0047         | 大阪市中央区淡路       | 町3-6-3 NMプラザ御堂筋1F                |        |
|   |           |        | 【開館時間】            | 月曜日~金曜日 9:     | 30~17:30(祝日、弊社指定休日を)             | 徐く)    |
|   | エプソンアートスタ | ジオあずみ野 | <b>T</b> 399-8201 | 長野県南安曇郡豊       | 科町南穂高1115 スワンガーデンダ               | 2曼野内   |
|   |           |        | 【開館時間】            | 10:00~18:00(水) | 曜日、弊社指定休日を除く)                    |        |
|   |           |        |                   |                |                                  |        |

#### MyEPSON

エプソン製品をご愛用の方も、お持ちでない方も、エプソンに興味をお持ちの方への会員制情報提供サービスです。お客様にピッタリの おすすめ最新情報をお届けしたり、プリンタをもっと楽しくお使いいただくお手伝いをします。製品購入後のユーザー登録もカンタンです。 さあ、今すぐアクセスして会員登録しよう。

カンタンな質問に答えて http://myepson.i-love-epson.co.jp/ インターネットでアクセス! ► 会員登録。

#### ●エプソンディスクサービス

各種ドライバの最新バージョンを郵送でお届け致します。お申込方法・料金など、詳しくは上記FAXインフォメーションの資料でご確認ください。 ●消耗品のご購入

お近くのEPSON商品取扱店及びエプソンOAサプライ株式会社 フリーダイヤル0120-251528 でお買い求めください。

エプソン販売 株式会社 〒160-8324 東京都新宿区西新宿6-24-1 西新宿三井ビル24階

セイコーエプソン株式会社 〒392-8502 長野県諏訪市大和3-3-5

2003.5(B)

この取扱説明書は再生紙を使用 しています。

EPSON

## 改訂履歴

| Ver. | er. 日付     |   | 改訂内容 |
|------|------------|---|------|
| 00   | 2003/10/03 | _ | 新版   |